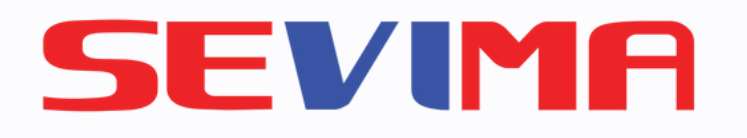

**Edlink Mobile Apps** 

# USER GUIDE PENGISIAN KRS

**Untuk Mahasiswa** 

#revolutionizeEducation

| 13.45 🛦                                                                                                    |                                                                  |            |
|----------------------------------------------------------------------------------------------------|------------------------------------------------------------------|------------|
| ← Kartu F                                                                                                    | Rencana Stu                                                      | di         |
| Semester<br>6                                                                                                    | Batas SKS<br>12                                                  |            |
| PILIH KEL                                                                                                    | AS                                                               | KF         |
| Cari kelas<br>Bahasa Indones<br>SKS 2.00 • Selasa<br>Semester 4<br>Filsafat Dan Eti<br>SKS 3.00 • Rabu, 0<br>Semester 4 | sia (4A)<br>, 08:40 s.d 15:10<br>ka Komunikas<br>09:00 s.d 10:00 | )<br>ii (f |
|                                                                                                    |                                                                  |            |

**2 Terpilih , 0 Tersimpan** Tersisa **7 SKS** dari **12 SKS** 

III O

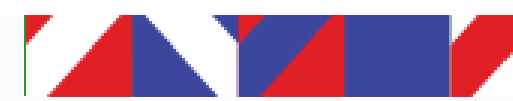

## Edlink

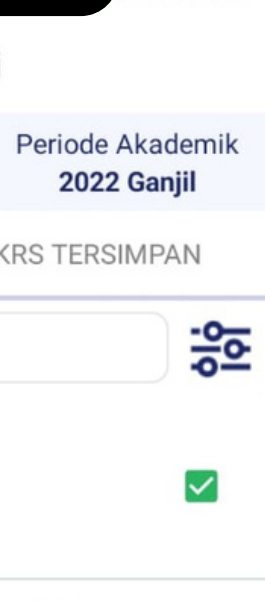

 $\checkmark$ 

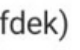

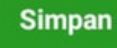

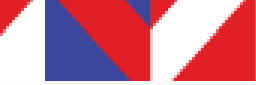

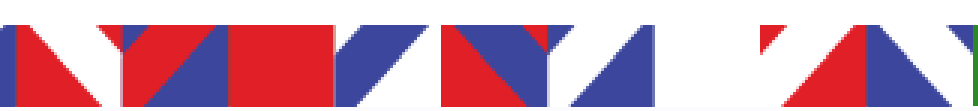

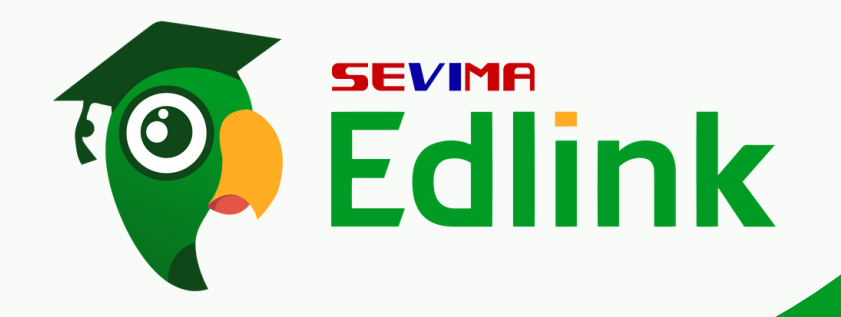

Login ke Edlink, pada halaman MyAcademic klik "Pengisian KRS"

Setelah itu, Anda dapat memilih "Susun KRS Sekarang"

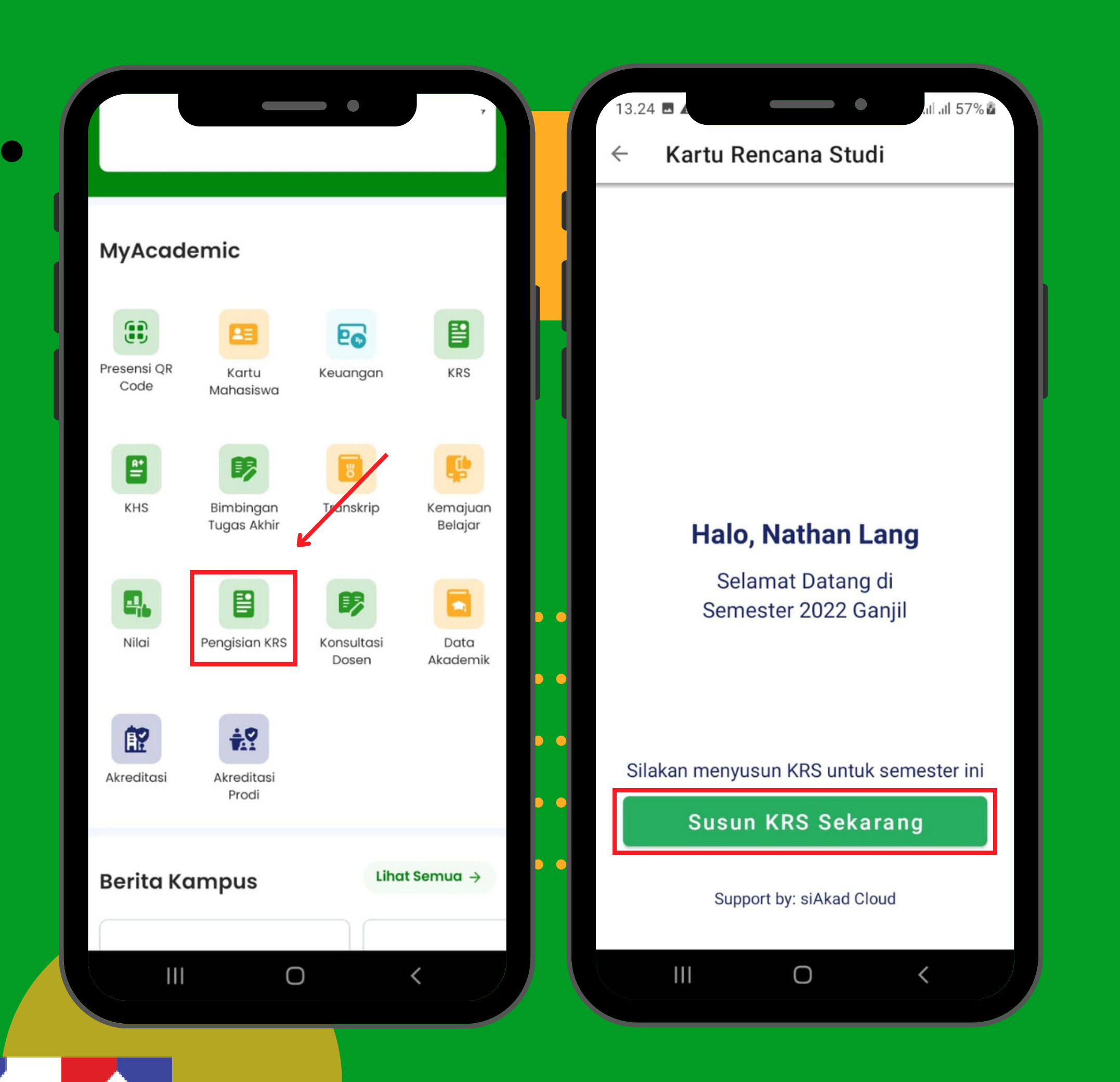

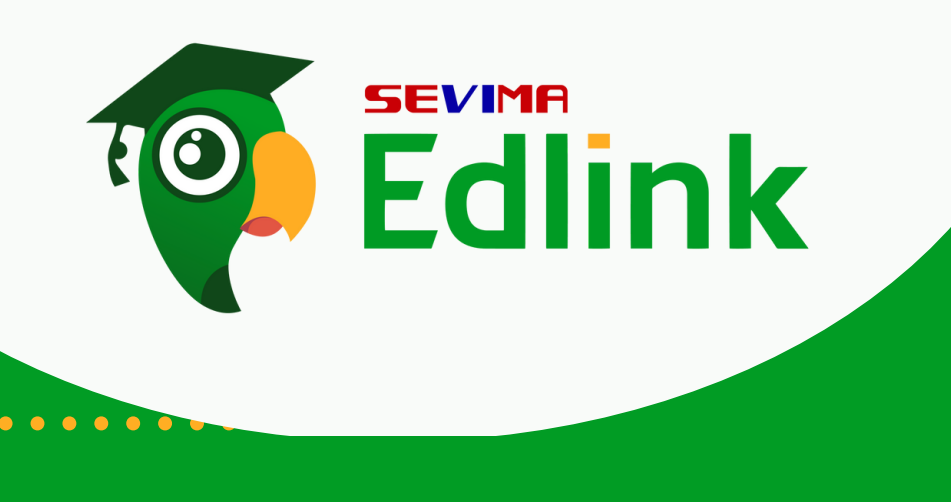

#### Kondisi Pengisian KRS Mahasiswa tidak dapat mengisi KRS jika tanggal pengisian telah berakhir.

### 0.03 Kartu Rencana Studi $\leftarrow$ Halo, Nathan Lang Periode pengisian dan pengubahan KRS Ilmu Komunikasi - S1 belum dibuka/sudah ditutup Support by: siAkad Cloud Ο

•

Edlink

Berikut ini tampilan ketika akan memilih kelas yang akan diajukan. Terdapat semester yang ditempuh, Batas SKS & Periode Akademik. Mahasiswa juga dapat memfilter KRS sesuai dengan keinginan

> Untuk memilih kelas tersebut klik kotak hingga muncul centang hijau.

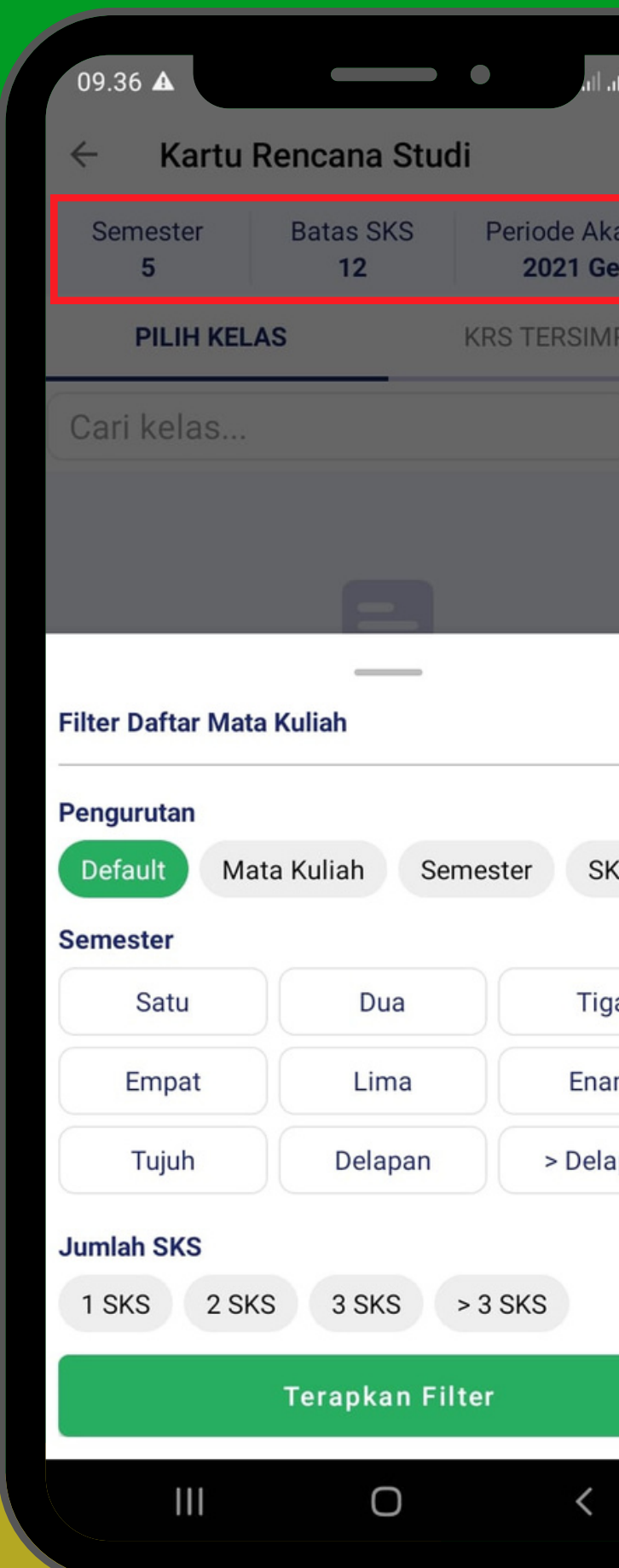

2

| 1769            |   | 12.45.4                                           |                                  |            | 1 ( 79) *                |
|-----------------|---|---------------------------------------------------|----------------------------------|------------|--------------------------|
| ,ı∥ / 0 % ∎     |   | ← Kartu                                           | Rencana Stud                     | di         | .111 0 / % 🖬             |
| kademik<br>enap |   | Semester<br><b>6</b>                              | Batas SKS<br>12                  | Periode A  | kademik<br><b>Ganjil</b> |
| IPAN            |   | PILIH KEL                                         | AS                               | KRS TERSIN | 1PAN                     |
| -90-            |   | Cari kelas                                        |                                  |            | - <u>0</u> 0-            |
|                 |   | Bahasa Indone<br>SKS 2.00 • Selasa<br>Semester 4  | esia (4A)<br>a, 08:40 s.d 15:10  |            |                          |
| Reset           |   | Filsafat Dan Et<br>SKS 3.00 • Rabu,<br>Semester 4 | ika Komunikas<br>09:00 s.d 10:00 | i (fdek)   |                          |
| ks              |   |                                                   |                                  |            |                          |
| 2               |   |                                                   |                                  |            |                          |
| m               |   |                                                   |                                  |            |                          |
| apan            |   |                                                   |                                  |            |                          |
| •               | • |                                                   |                                  |            |                          |
| •               | • |                                                   |                                  |            |                          |
|                 |   |                                                   |                                  |            |                          |
|                 |   |                                                   | Ο                                | <          |                          |

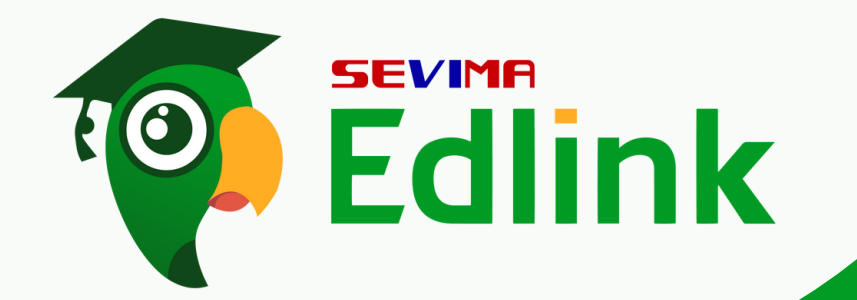

3

Lalu, klik "Simpan" untuk menyimpan kelas yang dipilih.

> Untuk melihat KRS yang disimpan, Anda dapat memilih "Lihat KRS Tersimpan" atau jika ingin memilih kelas lagi klik "Pilih Kelas Lagi"

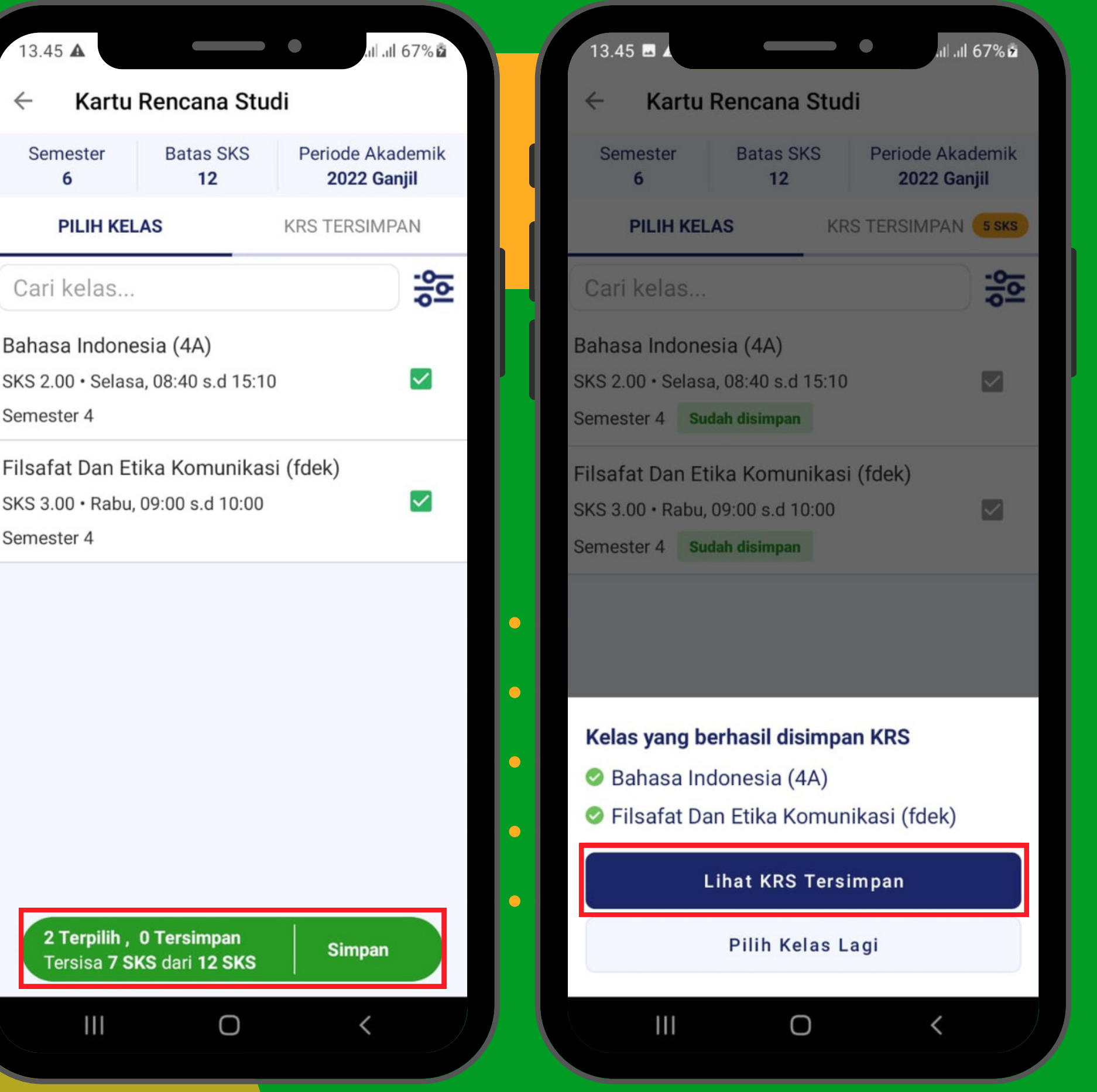

Filsafat Dan Etika Komunikasi (fdek) SKS 3.00 · Rabu, 09:00 s.d 10:00 Semester 4

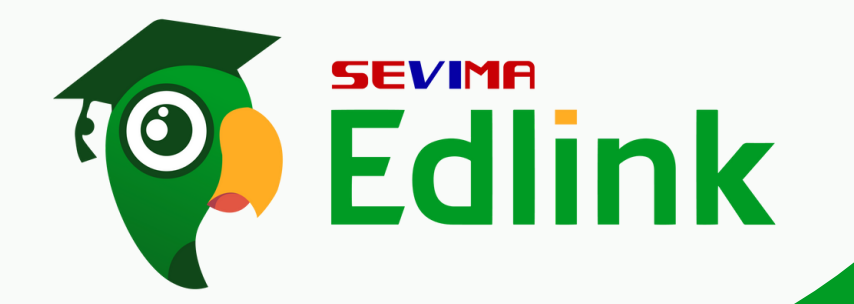

Setelah melihat KRS Tersimpan, ajukanlah KRS Anda dengan klik "Ajukan KRS ke Dosen PA"

Lalu, Klik "Ya" untuk menyetujui KRS yang di ajukan telah sesuai.

Catatan: Untuk menghapus kelas yang telah disimpan, klik "Tempat sampah"

| 13.45 🖪 🔺                            |                              |                      |
|--------------------------------------|------------------------------|----------------------|
| ← Kartu                              | Rencana S                    | Studi                |
| Semester<br><b>6</b>                 | Batas SK<br>12               | S Periode<br>202     |
| PILIH KEL                            | AS                           | KRS TERSIN           |
| <b>Bahasa Indon</b><br>71150408 (2.0 | <b>esia (4A)</b><br>10 SKS)  |                      |
| Selasa, 08:40 s.                     | d 15:10                      |                      |
| Filsafat Dan E<br>71154203 (3.0      | <b>tika Komun</b><br>10 SKS) | ikasi (fdek)         |
| Rabu, 09:00 s.d                      | 10:00                        |                      |
|                                      |                              |                      |
|                                      |                              |                      |
| Sudah diambil :                      | ajukan<br>5 SKS              | Tersisa <b>7 SKS</b> |
| Aju                                  | ıkan KRS k                   | e Dosen PA           |
| III                                  | 0                            |                      |
|                                      |                              |                      |

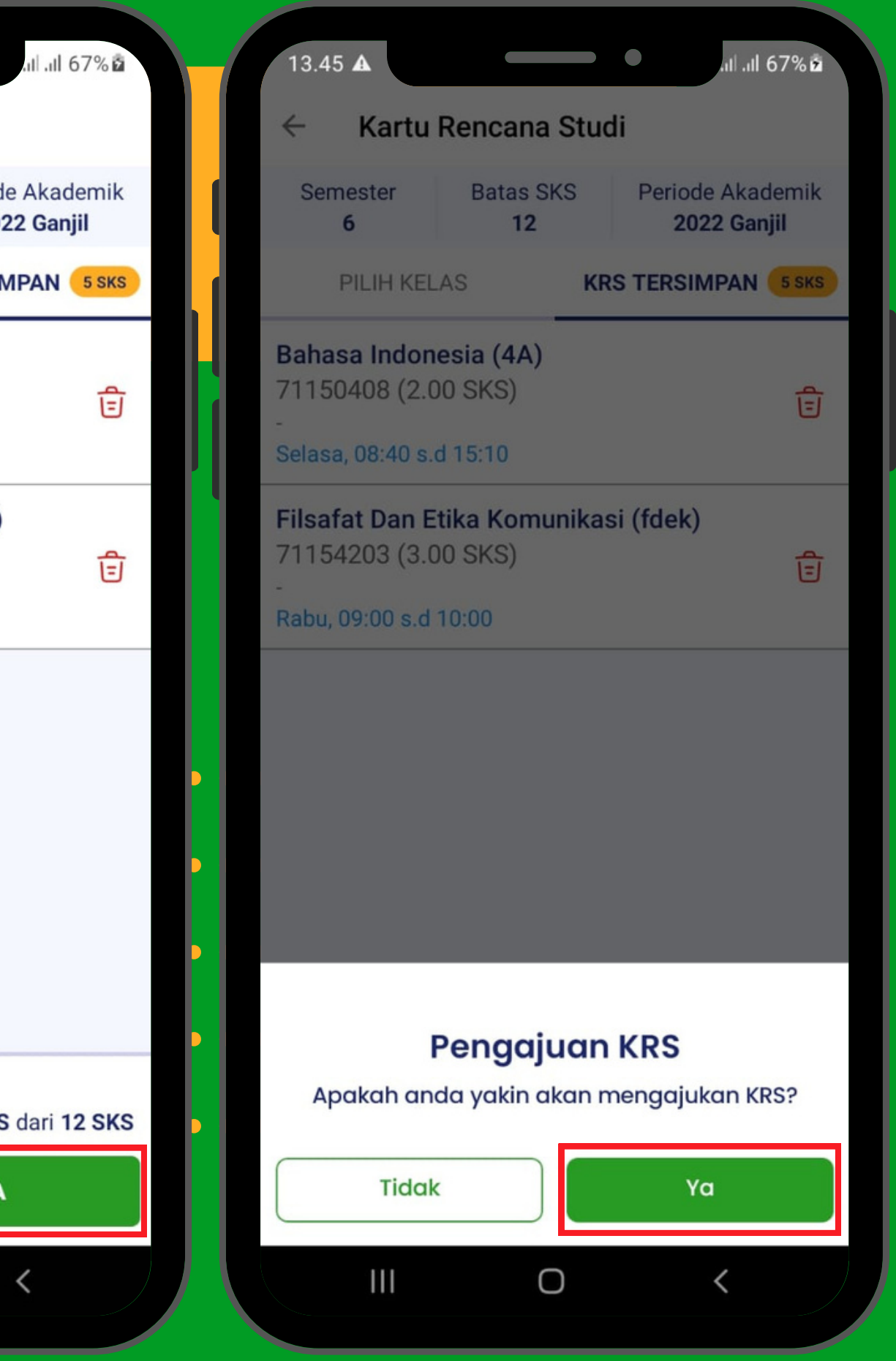

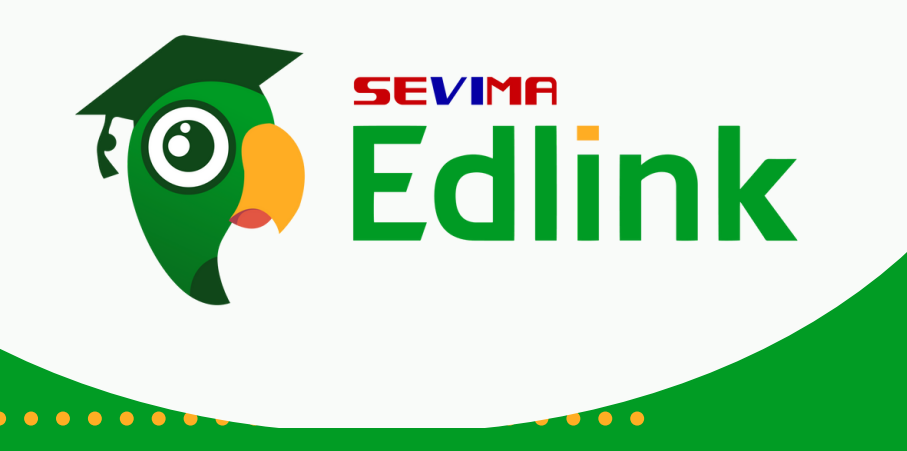

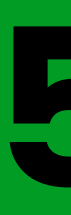

Setelah KRS diajukan, tunggulah dosen PA menyetujui KRS Anda dengan detail jumlah SKS yang diambil.

Untuk membatalkan KRS, Anda dapat klik "Batalkan pengajuan KRS" dan susun ulang.

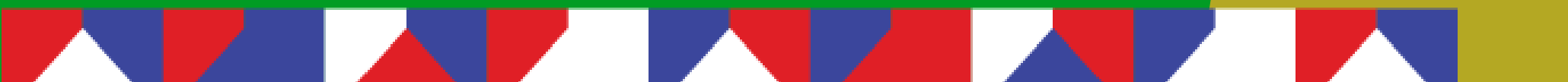

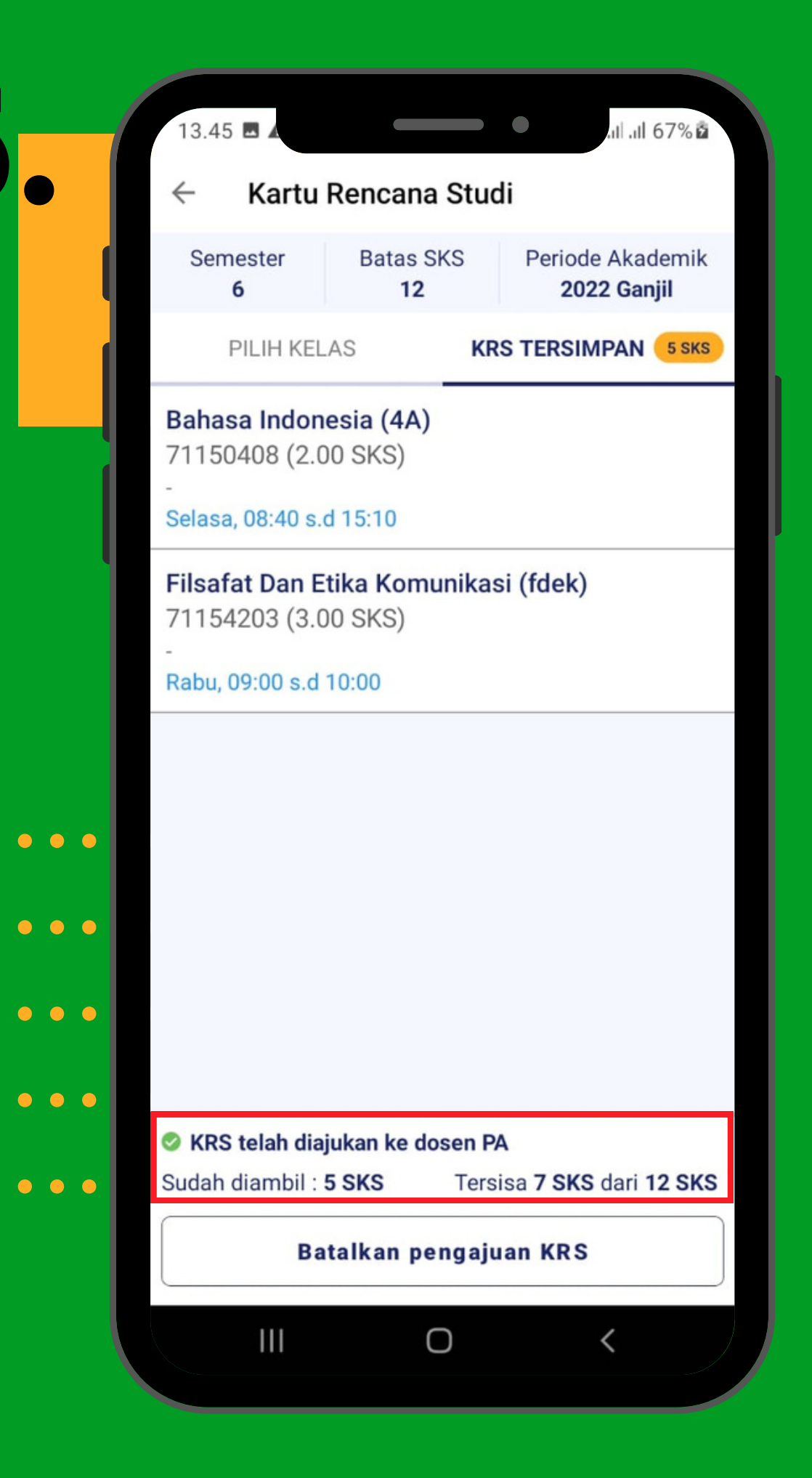

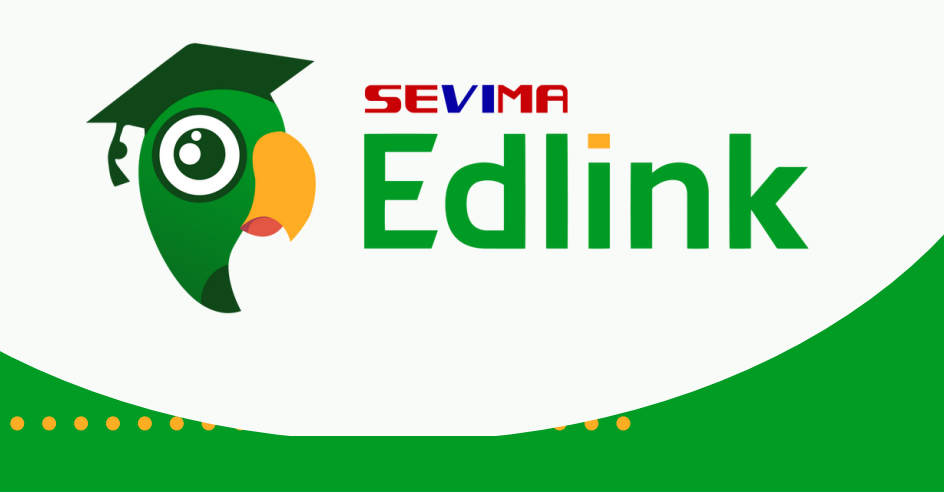

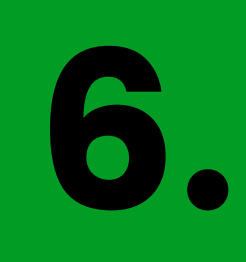

Jika KRS telah disetujui, Anda dapat melihat KRS tersebut pada fitur KRS maka akan tampil mata kuliah beserta jumlah SKS yang telah diambil.

. . . . .

| 14.07 🗖 🗸                                                                                                |                                                                      | •                         | all all 80% 🕯 |
|----------------------------------------------------------------------------------------------------|----------------------------------------------------------------------|---------------------------|---------------|
| ÷                                                                                                    |                                                                      |                           | Q             |
|                                                                                                    | Demo SiA<br>Nathan Lang                                              | kad Cloud<br>- 1971650003 |               |
| KRS                                                                                                    | KHS                                                                  | TRANSKRIP                 | NILAI         |
| Pilih periode<br>2022 Ganjil                                                                             |                                                                      |                           | •             |
| SKS DIAM                                                                                                 | BIL 5.00                                                             | BATAS                     | SKS 12        |
| Bahasa Indo<br>71150408 - 3<br>-<br>Selasa, 08:40<br>Filsafat Dan<br>71154203 - 3<br>-<br>Rabu, 09:00 s. | onesia<br>2.00 SKS<br>s.d 15:10<br>Etika Komu<br>3.00 SKS<br>d 10:00 | ınikasi                   |               |
|                                                                                                    |                                                                      |                           |               |
|                                                                                                    |                                                                      |                           |               |
|                                                                                                    |                                                                      |                           |               |
|                                                                                                    |                                                                      |                           |               |

### Ada pertanyaan & Kendala?

HUBUNGI KAMI di,

1.Grup EdLink Community di aplikasi EdLink (search di halaman Jelajah Edlink)
2. Kirim email ke

edlink@sevima.com

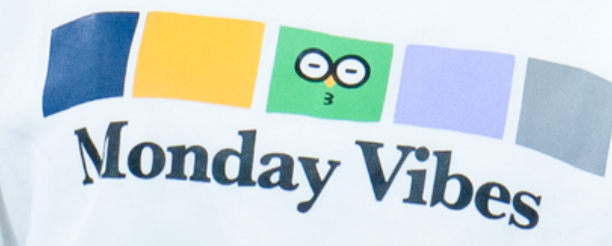